## 网上商城供应商资格入围备案系统操作手册

必须使用 win7 专业版或旗舰版操作系统的计算机, IE9.0 以上版本浏览器完成下列操作

一、备案入口:

在天津市政府采购中心网上商城首页(http://119.3.240.114/)导航栏处点击"电商 备案"按钮,或通过网址: http://49.4.55.22/record/supplierRecord.do 登录

| 天津市政府                   | ◎好! 欢迎子<br><b>采购</b> |                 | <sup>采购中心网上商<sup>;</sup><br/>诚信・启</sup> | 城![采购人登录]<br>[ <b>汝 • 品</b> 居 | [中心登录] [供应         | 商登录] [原商城登                  | [采购人]<br>(采购人)<br>请输。 | 用户手册] [供应]<br>入关键字 | 寄用户手册] <b>े</b> ₩ | ●<br>(我的购物车 ><br>搜索 |
|-------------------------|----------------------|-----------------|-----------------------------------------|-------------------------------|--------------------|-----------------------------|-----------------------|--------------------|-------------------|---------------------|
| 网 上 南 城<br>全部商品分类       | (试运行)                | 首页              | 通知公告                                    | 小事指南                          | 公示通报               | 特色场馆                        | 优惠专区                  | 需求公示               | 入围电商              | 电商备案                |
| 属制节能产品                  | >                    |                 |                                         |                               |                    |                             |                       |                    |                   |                     |
| 通用办公设备                  |                      |                 |                                         |                               |                    |                             |                       |                    |                   |                     |
| か公电器                    | >                    |                 | 关于                                      | 新版政府                          | F采购网               | L商城系                        | 统                     |                    | -                 |                     |
| 照相、攝像器材                 | 5                    |                 |                                         | 上线词                           | 运行的道               | 通知                          |                       |                    | 你好,欢迎             | 登录!                 |
| b公耗材类                   | >                    | Ar Wildow       | Par L.                                  |                               |                    |                             |                       |                    | ▲ 采购人登录           | 曾 供应商登录             |
| 6公及体育用品                 | >                    | 合木则=            |                                         |                               |                    |                             |                       |                    |                   |                     |
| <u>教学仪器用具类</u>          | 5                    | 根!<br>版政府3      | 居天津市政府<br>F购网上商城系                       | 采购中心网上香<br>系统上线试运行            | 所城系统的建设<br>「。试运行期间 | 计划要求,20<br>,新旧两套 <u>系</u> 约 | 18年9月1日起<br>施同时运行,旧   | 新<br>系             | LA                | ធា                  |
| 建材布草、厨房设备               |                      | 统仅执行            | <b>了历史订单的重</b>                          | 重询和操作,新                       | 系统执行日常             | 采购工作。                       |                       |                    | <u>-~</u>         |                     |
| 或疾人福利性单位产品              |                      | 系统<br>联系电话      | :武运行期间,<br>舌:2453817                    | 如遇问题,请<br>6/24538289          | 及时与中心取得<br>。       | <del>『联系,</del> 联系人         | : 尹敬红 宋汝              | lî<br>Î            | 产品验证              | 用戶手册                |
| 家具用具                    | >                    |                 |                                         |                               |                    |                             | 特此诵                   | 10                 | 69                | ()                  |
| 17.255:8081/basOrder/qu | eryDemandDi          | sclosure.do?typ | e=2                                     |                               |                    |                             | 1910.00               |                    | 6                 | $\otimes$           |

二、安装插件

登录后页面如下图所示,下载并安装登录页面提供的驱动和加密中间件。

| 1 识别供应商 |      |             |    | -                                             |
|---------|------|-------------|----|-----------------------------------------------|
| 供应商名称   | 用户ID | 验证码<br>0+6= | 识别 | · 版动下载-老CA(蓝色)<br>· 级动下载-希CA(银色)<br>· 加增中间件下载 |

三、登录界面:

| 插入 CA,输入验证码,点击识别按钮后输。 |
|-----------------------|
|-----------------------|

| 1 识别供应商 |     |                | -                                             |
|---------|-----|----------------|-----------------------------------------------|
| 供应商名称   | 用户口 | 验证69 6<br>0+6= | - 級却下載-老CA(諸色)<br>- 驱动下載-新CA(銀色)<br>- 加密中间件下载 |
|         |     |                |                                               |
| 四、备案    | 操作  |                |                                               |

1、新增备案:点击新增,选择和填写相应的信息并上传电子版文件后提交即可。

| 年度       |      | 备案名称 |      | 备案状态 请选择 |      |      |
|----------|------|------|------|----------|------|------|
|          |      |      |      |          | 查询   |      |
| ●查看 ◎新増  | ◎修改  |      |      |          |      |      |
| リ表       |      |      |      |          |      |      |
| <b>v</b> | 备案名称 |      | 审核状态 | 提交时间     | 修改时间 | 退回时间 |
| <b>v</b> |      |      |      |          |      |      |
|          |      |      |      |          |      |      |
|          |      |      |      |          |      |      |
|          |      |      |      |          |      |      |
|          |      |      |      |          |      |      |
| ٢        |      |      |      |          |      |      |

| 年度         | 新增备案              |       |      |                   |         |  |    |       |  |
|------------|-------------------|-------|------|-------------------|---------|--|----|-------|--|
|            | 年度                |       |      | 备案名称              | ~       |  |    |       |  |
| ●査査 ◎新増 ◎∦ | 中小企业划分            | 请选择   | ~    | 企业详细地址            |         |  |    |       |  |
| -          | 企业所属地域            | 天津市   | ~    | 电子商务平台网址          |         |  |    |       |  |
| 7          | ICP备案相关证明文件<br>类型 | ICP备室 | •    | ICP备案相关证明文件<br>编号 |         |  |    |       |  |
|            | 收款单位名称            |       |      | 签订合同单位            |         |  |    |       |  |
|            | 联系人               |       |      | 联系电话              |         |  |    |       |  |
|            | 电子邮件              |       |      | 职务                |         |  |    |       |  |
|            | 移动电话              |       |      | 传真                |         |  |    |       |  |
|            | 法人                |       |      | 法人联系方式            |         |  |    |       |  |
|            | 法人电子邮件            |       |      | 法人移动电话            |         |  |    |       |  |
|            | 经营范围 *            |       |      |                   |         |  |    |       |  |
|            | 备案文件*             | 合选择附  | 件 清上 | 专小于100MB加盖电子签章的PD | F格式备案文件 |  |    |       |  |
|            |                   |       |      |                   |         |  | 提衣 | 80324 |  |

さけの 治場の あまの (約歳支(A) 工具の 取時(は)

2、查看审核状态:登录备案系统页面,在备案时间范围内审核状态为"审核通过"的 备案为有效备案。审核状态为"已退回"则表示提交的备案信息有错误或不完整,选中相应 的备案,点击查看可以查看已提交的信息,备案文件和退回的原因。

| 年度        |      | 备案名称 | 备案状态 请选择 |      |      |
|-----------|------|------|----------|------|------|
| ◎ 查看 ◎ 新増 | ◎修改  |      |          |      |      |
| 列表        |      |      |          |      |      |
|           | 备案名称 | 审核状态 | 提交时间     | 修改时间 | 退回时间 |
| ~         |      |      |          |      |      |
|           |      |      |          |      |      |
|           |      |      |          |      |      |
|           |      |      |          |      |      |
|           |      |      |          |      |      |
|           |      |      |          |      |      |

|               | 年度                 | 2020          | 备案名                    | 称备室       | ~   |
|---------------|--------------------|---------------|------------------------|-----------|-----|
| 年度            | 中小企业划分             | 小型            | ~ 企业详细地                | til       |     |
|               | 企业新属地域             | 天津市           | → 由子商祭平台の              | ti-       |     |
|               |                    | rondarth      |                        |           |     |
| ◎ 直看 ◎ 新聞 ◎ ! | ICP 备案相关证明文件<br>类型 | <b>ICP</b> 省案 | ☑ ICP备案相关证明又<br>编      | (件)<br> 号 |     |
| 备室列表          | 收款单位名称             |               | 签订合同单                  | 位         |     |
|               | 联系人                |               | 联系电                    | 话         |     |
|               | 电子邮件               |               | E                      | 务         |     |
| 1 🗹           | 移动电话               |               | 任                      | <u>۾</u>  |     |
|               | 法人                 |               | 法人联系方                  | Ŧ         |     |
|               | 法人电子邮件             |               | 法人移动电                  | 话         |     |
|               | 经营范围*              | 计算机           |                        |           |     |
|               |                    |               |                        |           |     |
|               | 备案文件*              | <b>一</b> 选择附件 | 请上传小于100MB加盖电子等        | E章的PDF格式會 | 室文件 |
|               |                    | ◎ 商城备案。       | odf                    |           |     |
|               | 操作记录               |               |                        |           |     |
|               | and date           |               |                        |           |     |
| 1.2           | 序号 退回原因            |               | 退回时间                   |           |     |
| 10 1 1 4 第1 共 | 1 ICP备案号错误,        | 请提供正确的备       | 案号 2020-08-26 17:49:57 |           |     |

3、修改备案:对于"已退回"状态下的备案,选中需要修改的备案点击修改,修改后提交。

| 年度            |                                                                                                    | 备室名称                                                                                                    |                                                                                         | 备室状态 请选择            | ☑                   |                                       |
|---------------|----------------------------------------------------------------------------------------------------|----------------------------------------------------------------------------------------------------|-----------------------------------------------------------------------------------------|---------------------|---------------------|---------------------------------------|
| 看 ⊙新増 ⊙(      | 多改                                                                                                    |                                                                                                    |                                                                                         |                     |                     |                                       |
|               |                                                                                                    |                                                                                                    |                                                                                         |                     |                     |                                       |
|               | 8285                                                                                                    |                                                                                                    |                                                                                         | 坦大中间                | 483/10+1/53         | 80+0                                  |
|               | 国来口仰                                                                                                    |                                                                                                    | 已退回                                                                                     | 2020-08-26 17:48:15 | 2020-08-26 17:49:57 | 2020-08-26 17:4                       |
|               |                                                                                                    |                                                                                                    |                                                                                         |                     |                     |                                       |
| <<br>【 ▲ 第1 共 | i页 ▶ H Ŏ                                                                                                 | _                                                                                                    |                                                                                         |                     |                     | 显示1到1,共                               |
| 政選            | 新增备案                                                                                                    |                                                                                                    |                                                                                         |                     |                     |                                       |
| 年度            | 年度                                                                                                    | 2020                                                                                                    | 备案名称                                                                                    | 备案                  |                     |                                       |
|               | كالغبال مباريك                                                                                           | ().#I                                                                                                    | △川心羊4冊+約+1-                                                                             |                     |                     |                                       |
|               | 中小企业划方                                                                                                   | 小豆 💽                                                                                                    | TE ZE ++ AUADAIL                                                                        |                     |                     |                                       |
|               | 中小企业划分企业所属地域                                                                                             |                                                                                                    | 电子商务平台网址                                                                                |                     |                     |                                       |
|               | 中小企业划分<br>企业所属地域<br>ICP备案相关证明文件<br>※刑                                                                    | - 示型<br>- 天津市 ▼<br>ICP备家 ▼                                                                                                    | 电子商务平台网址<br>ICP各案相关证明文件<br>@8                                                           |                     |                     |                                       |
|               | 中小企业划分<br>企业所属地域<br>ICP备案相关证明文件<br>类型<br>收款单位名称                                                          | <ul> <li>大津市</li> <li>▼</li> <li>ICP备案</li> <li>▼</li> </ul>                                                                                                    | 电子商务平台网址<br>ICP督案相关证明文件<br>编号<br>签订合同单位                                                 |                     |                     |                                       |
|               | 中小亚亚初分<br>企业所属地域<br>ICP备素相关证明文件<br>类型<br>收款单位名称<br>联系人                                                   | 大理 ▼ 天津市 ▼ ICP备案 ▼                                                                                                    | 电子简务平台网址<br>电子简务平台网址<br>ICP备案相关证明文件<br>编号<br>签订合同单位<br>联系电话                             |                     |                     | 退回时间                                  |
|               | 中小企业2077<br>企业所属地域<br>ICP备案相关证明文件<br>类型<br>收款单位名称<br>联系人<br>电子部件                                         | 小型<br>天津市 №<br>ICP备案 №                                                                                                    | 电工计和INGAL<br>电子筋秀平台网址<br>ICP备案相关证明文件<br>编号<br>签订合同单位<br>联系电话<br>职务                      |                     |                     | 追回时间<br>2020-98-26 17:                |
|               | 中小企业2007<br>企业所属地域<br>ICP备案相关证明文件<br>类型<br>收款单位名称<br>联系人<br>电子邮件<br>移动电话                                 | 小型<br>天津市<br>ICP答案<br>「                                                                                                    | 电工产和INOLI<br>电子商务平台网址<br>ICP备案相关证明书编号<br>签订合同单位<br>联系电话<br>职务                           |                     |                     | <u>注回时间</u><br>2020-08-26 17;         |
|               | →小企业2007<br>企业所属地域<br>ICP备案相关还明实件<br>类型<br>收款单位名称<br>联系人<br>电子部件<br>移动电函<br>法人                           | 小型<br>【<br>天津市<br>【<br>CP<br>留案<br>】                                                                                                    | 电工产和INOLI<br>电子商务平台网址<br>ICP备素相关证明表明<br>签订合同单位<br>联系电话<br>职务<br>传真<br>法人联系方式            |                     |                     | <u>担何时</u> 间<br>2020-08-2617:         |
|               | →小企业公司<br>企业所属地域<br>ICP备案相关证明文件<br>类型<br>收款单位名称<br>联系人<br>电子部件<br>移动电话<br>法人                             | 小空<br>文庫市<br>ICP留案<br>▼                                                                                                    | 电互冲和地位<br>电子商务平台网址<br>ICP备素相关证明实确则<br>签订合同单位<br>联系电话<br>职务<br>传真<br>法人联系方式<br>法人移动电话    |                     |                     | <u>担何时</u> 何<br>- 2020-08-2617:       |
|               | 中小企业30分<br>企业所属地域<br>ICP各案相关证明文件<br>类型<br>收款单位各称<br>联系人<br>电子部件<br>移动电话<br>法人<br>法人电子部件<br>经营范唱。         | 小型 C 天津市 区 ICP音楽 ☑ ICP音楽 ☑ IT算机                                                                                                    | 电互序制电磁<br>电子简务平台网址<br>ICP备案相关证明确号<br>签订合同单位<br>联系电话<br>职务<br>传真<br>法人联系方式<br>法人移动电话     |                     |                     | 超回时间<br>2020-08-26 172                |
|               | 中小这里边对<br>企业所属地域<br>ICP备案相关证明文件<br>类型<br>收数单位名称<br>联系人<br>电子部件<br>移动电话<br>法人<br>法人电子部件<br>经营范围。<br>备案文件。 | 小型<br>天津市<br>ビ<br>ICP答案<br>ビ<br>ビ                                                                                                    | 电工产和POLA<br>电子商务平台网址<br>ICP备案相关证例有 编号<br>签订合同单位<br>联系电话<br>职务<br>传真<br>法人联系方式<br>法人移动电话 | gepefeicz编载文件       |                     | <u>通同时间</u><br>2020-08-26 172         |
|               | 中小企业2007<br>企业乐篇地域<br>ICP各案相关还转处理<br>收家单位名称<br>联系人<br>电子部件<br>移动电函<br>法人<br>法人电子邮件<br>经营范围。<br>备置文件。     | <ul> <li>小型</li> <li>天津市     <li>ビ     <li>ICP备案     <li>ビ     <li>ICP备案     <li>ビ     <li>ICP备案     <li>ICP备案     <li>ICP备案     <li>ICP备案     <li>ICPA会     <li>ICPA会     <li>ICPA会     <li>ICPA会     <li>ICPA会     <li>ICPA会     <li>ICPA会     <li>ICPA会     <li>ICPA会     <li>ICPA会     <li>ICPA会     <li>ICPA会     <li>ICPA会     <li>ICPA会     </li> <li>ICPA会     <li>ICPA会     <li>ICPA会     </li> <li>ICPA会     </li> <li>ICPA会      </li> <li>ICPA会      </li> <li>ICPA会     </li> <li>ICPA会     </li> <li>ICPA会     </li> <li>ICPA会     </li> <li>ICPA会     </li> <li>ICPA会     </li> <li>ICPA会     </li> <li>ICPA会     </li> <li>ICPA会     </li> <li>ICPA会     </li> <li>ICPA会     </li> <li>ICPA会      </li> <li>ICPA会      </li> <li>ICPA会      </li> <li>ICPA会      </li> <li>ICPA会     </li> <li>ICPA会      </li> <li>ICPA会      </li> <li>ICPA会     </li> <li>ICPA会     </li></li></li></li></li></li></li></li></li></li></li></li></li></li></li></li></li></li></li></li></li></li></li></li></li></li></ul> | 止正計判的4組<br>电子商务平台网址<br>ICP备素相关证明如 編号<br>签订合同单位<br>联系电话<br>职务<br>传真<br>法人联系方式<br>法人移动电话  | AppF橋式編集文件          |                     | <u>ill (Oletin)</u><br>2020-08-26-174 |